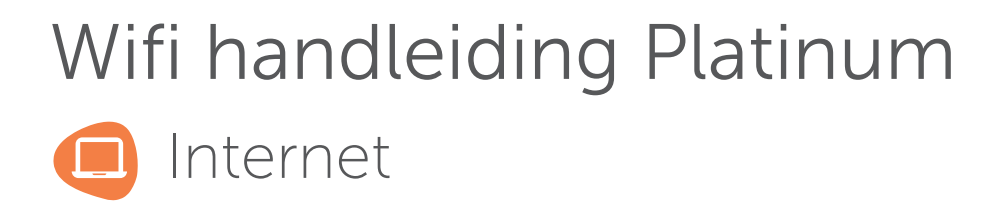

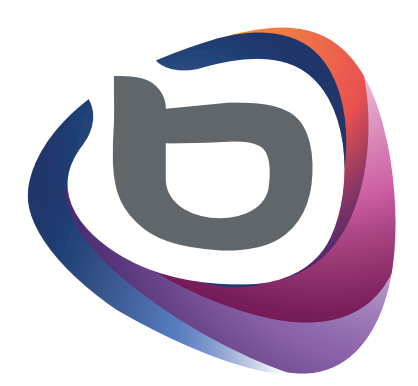

# breedband Helmond

### Wifi handleiding voor het Platinum 7840 Modem

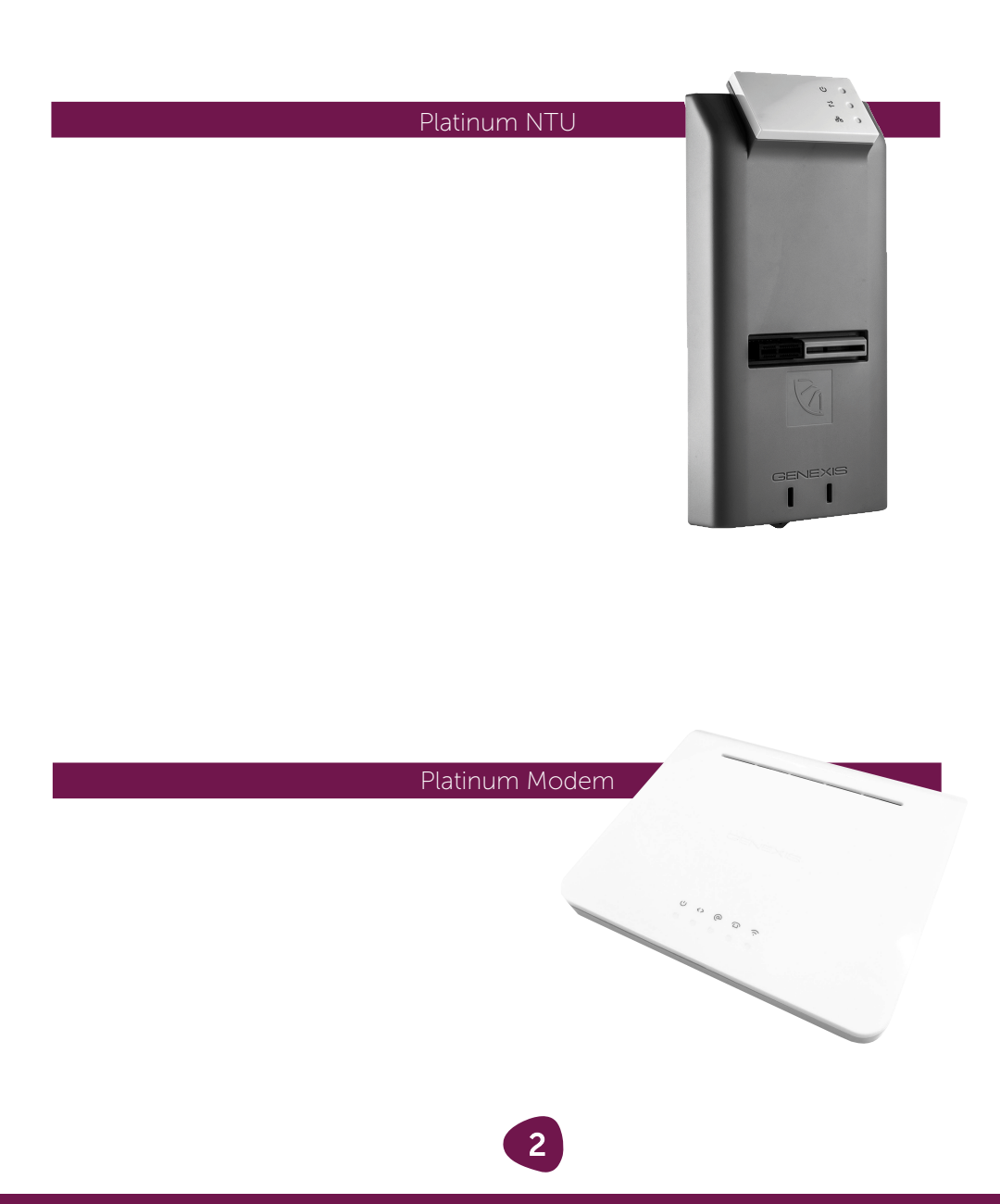

## Inhoudsopgave

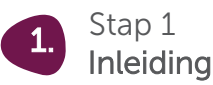

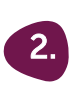

Stap 2 Verbinding maken

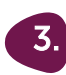

Stap 3 Modem configuratie

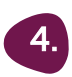

Stap 4 Veel gestelde vragen

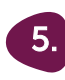

Stap 5 Probleemoplosser

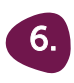

Stap 6 **Begrippenlijst** 

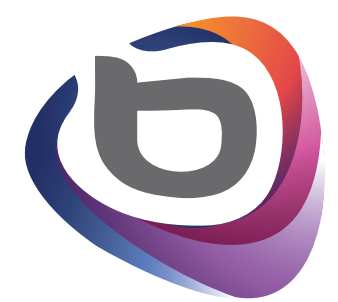

## breedband **Helmond.**

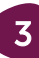

# Stap 1 Inleiding

#### Internet

Tegenwoordig is het draadloze internet niet meer weg te denken in onze huishoudens. Elke woning heeft wel een draadloze router die een signaal uitzendt. Doordat we massaal gebruik maken van deze 2,4GHz frequentie is het niet ondenkbaar dat deze overvol is in uw omgeving. Deze frequentie word namelijk gedeeld met uw buren, maar ook met andere draadloze apparatuur.

In sommige gevallen werkt de draadloze verbinding dan ook niet optimaal. Met behulp van deze handleiding laten we stap voor stap zien hoe u de draadloze verbinding kunt controleren en hoe u het zo efficiënt mogelijk in kunt stellen. Mocht u tijdens het uitvoeren van deze instructie tegen problemen aanlopen en heeft u geen toegang meer tot het internet? U kunt dan altijd aan de zijkant van het modem de reset knop gebruiken om het modem terug te zetten naar de fabrieksinstellingen.

Hiervoor heeft u een pen of paperclip nodig die u in het gaatje naast de WPS knop dient te steken en deze voor ongeveer 15 seconden ingedrukt dient te houden. Wanneer u deze knop loslaat zal de herstelfunctie uitgevoerd worden. Hierna kunt u opnieuw verbinding maken met het modem door de standaard gegevens te gebruiken die aan u zijn overhandigd door de installatiemonteur.

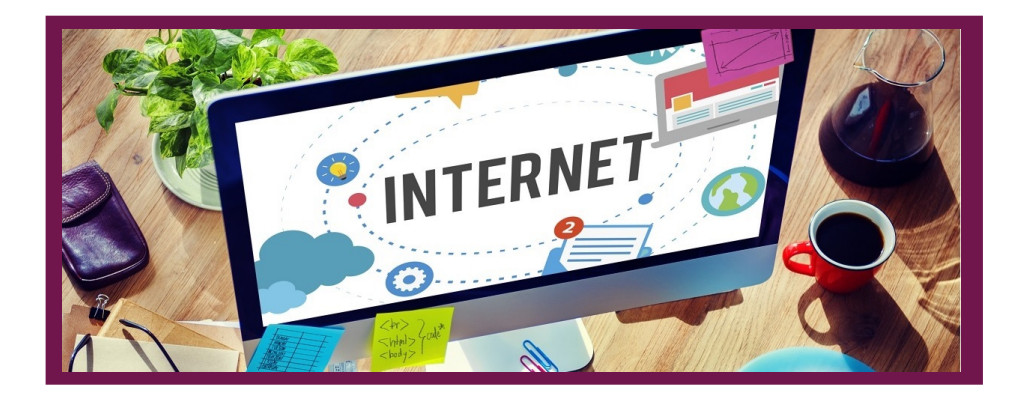

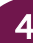

#### De FTU, NTU en het modem

De FTU is de basisplaat die in uw woning wordt geplaatst met daarin de twee glasvezels afgemonteerd. De NTU is het actieve apparaat dat het licht van de glasvezel omzet in bruikbaar signaal. Het modem wordt middels een internet kabel verbonden met het NTU. Hierop zijn de aansluitmogelijkheden aanwezig voor Digitale televisie, Telefonie en Internet.

#### Let op!! Deze glasvezelaansluiting is verzegeld!

In geval van een storing dient u contact op te nemen met onze Servicedesk zodat wij een van onze gecertificeerde servicemonteurs in kunnen schakelen om het probleem te verhelpen. Verbreek de verzegeling niet om de garantie te behouden!

#### Verlichting van het NTU en modem

Hieronder vindt u een beknopte beschrijving van de verlichting die te vinden is op het NTU en het modem.

|         | Activiteit                             | Omschrijving                                                                                          |
|---------|----------------------------------------|----------------------------------------------------------------------------------------------------|
| Ċ       | Aan<br>Uit                             | Apparaat correct ingeschakeld<br>Stroom niet aangesloten                                              |
| -><br>~ | Aan<br>Uit                             | Signaal actief<br>Signaal niet actief                                                                 |
| $\Box$  | Aan<br>Uit                             | CATV signaal ingeschakeld CATV<br>signaal uitgeschakeld                                               |
| <>      | Aan<br>Aan (rood)<br>Knipperend<br>Uit | Data verbinding actief Hardware<br>probleem<br>Verbinding actief<br>Geen data verbinding              |
|         | Aan<br>Knipperend<br>Uit               | Telefoonlijn actief<br>Telefoonlijn bezig met verbinden<br>Telefoonlijn niet actief                   |
| @       | Aan<br>Knipperend<br>Uit               | Internet connectie actief Internet<br>connectie bezig met verbinden<br>Internet connectie niet actief |
| (c·     | Aan<br>Knipperend<br>Uit               | WLAN <sup>1</sup> ingeschakeld<br>WPS <sup>2</sup> actief<br>WLAN uitgeschakeld                       |

1. Draadloos LAN netwerk waarbij gebruik wordt gemaakt van radiogolven of infrarood techniek.

2. "WiFi Protected Setup". Deze mogelijkheid is bedoeld om op eenvoudige wijze een beveiligde draadloze netwerkverbinding te maken.

#### Standaard gegevens Platinum modem

Indien u niet in het bezit bent van deze gegevens, weet dan dat deze gegevens ook aan de achterzijde van het modem staan.

| Sticker Platinum modem |                  |             |                   |
|------------------------|------------------|-------------|-------------------|
|                        | exis i           | Model: Plat | i <b>num-7840</b> |
| PN:                    | XXXXXXXX         | SSID:       | GNXXXXXXX         |
| SN: W                  | xxxxxxxx         | WPA KEY:    | XXXXXXXXXXXXX     |
|                        |                  | WPS PIN:    | XXXXXXXX          |
| MAC: 00                | :XX:XX:XX:XX:X>  | <:XX        | ⊝∙€∙⊕             |
|                        |                  |             | 12V 2A            |
| GUI:                   | http://router    |             |                   |
| Username:              | admin            |             |                   |
| Password:              | MSXXXXXX         |             |                   |
| Made in China          | a Designed in NL | VER. 1.3    | 2017-08-31        |

#### Achterzijde Platinum

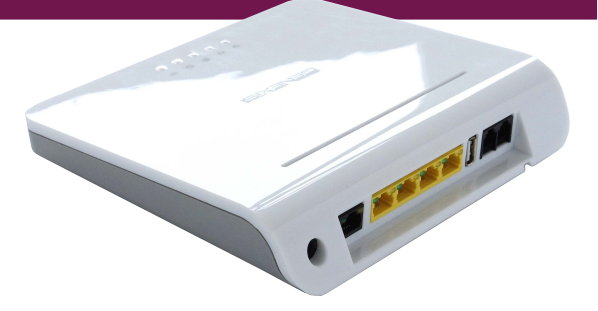

# Stap 2 Verbinding maken

### Verbinding maken met het Platinum modem

Er zijn twee mogelijkheden om verbinding te kunnen maken met het modem, een is het bekabeld verbinden van een computer met het modem, de ander is het draadloos verbinden middels een WPA key. We zullen beide punten bespreken.

#### Bekabeld verbinden van een computer met het modem

Om een goede bekabelde verbinding tot stand te brengen adviseren we de computer met een CAT5e of een CAT6 kabel<sup>1</sup> aan te sluiten en deze op de manier aan te sluiten zoals in het aansluitschema afgebeeld staat.

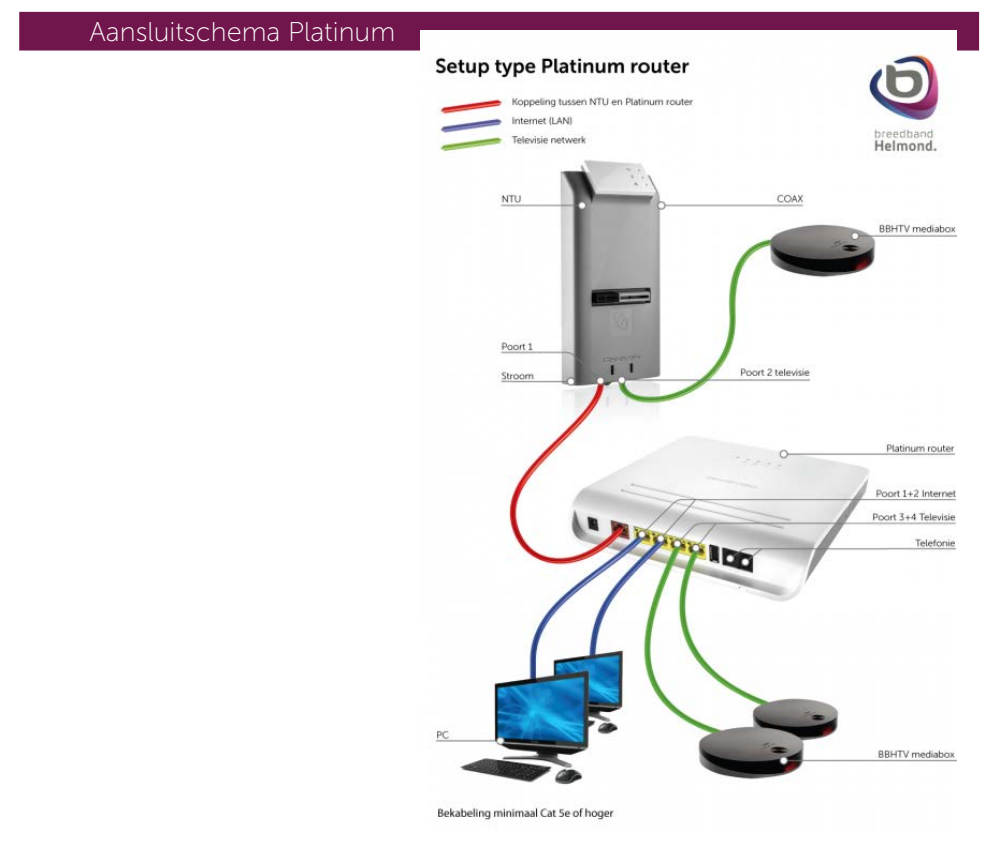

1. CAT5e/CAT6 is een kwaliteitsnorm van een internet kabel

#### Draadloos verbinden met het modem

Om een draadloze verbinding tot stand te brengen heeft u de gegevens nodig die op de sticker staan.

Deze sticker bevat de naam (SSID) waar het modem mee uitzend maar ook de sleutel (WPA key) die nodig is om uw computer te kunnen verbinden met het modem. Als u deze gegevens heeft kunt u via het Wifi pictogram verbinding maken met uw netwerk.

Zodra u op het Wifi pictogram klikt krijgt u een venster waar u ook de naam van uw Wifi netwerk terugvindt, zodra u op verbinden klikt word er gevraagd naar een wachtwoord. Als u deze correct ingevuld heeft zal deze verbonden zijn. <sup>1</sup>

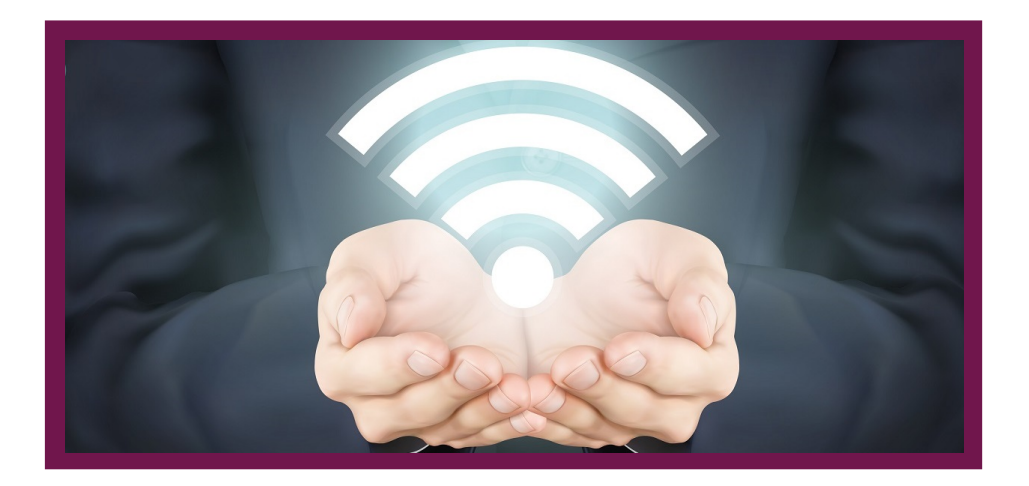

1. Hoe u draadloos verbinding maakt is afhankelijk van wat voor apparaat en besturingssysteem u gebruikt. Mocht dit niet lukken adviseren we u contact op nemen met de leverancier van uw product.

## Stap 3 Modem configuratie

### Toegang tot de configuratie van het modem

Het modem heeft een ingebouwde internet router. Hierin kunt u zelf de instellingen aanpassen voor het draadloze netwerk. Om deze instellingen te wijzigen kunt u gebruik maken van de configuratie pagina via uw internetbrowser. Als u deze instellingen wilt wijzigingen adviseren wij u dit te doen met een computer die met een vaste kabel aangesloten is. Het is echter ook mogelijk om dit draadloos te doen, maar het kan voorkomen dat de verbinding tijdelijk wordt verbroken nadat u de instellingen opslaat. In sommige gevallen verbindt uw draadloze netwerkkaart niet automatisch opnieuw met het modem. Vandaar ons advies zodra u instellingen aan wilt gaan passen in het modem de computer bekabeld te verbinden.

#### Configuratie pagina benaderen

Om de configuratie pagina te benaderen adviseren we u om de webbrowser op te starten en in de adresbalk het volgende in te typen: http://192.168.1.254

Wanneer het inlog-scherm verschijnt vult u de volgende gegevens in : Gebruikersnaam: admin Wachtwoord: deze staat op de sticker vermeld

Zodra u op de systeem informatie pagina uit bent gekomen, betekend dit dat u bent ingelogd op het modem.

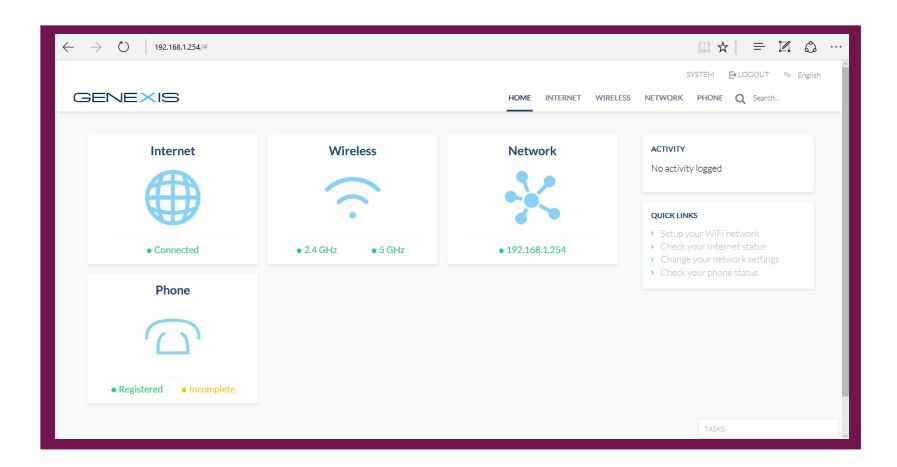

g

### Wifi instellingen aanpassen 2,4GHz netwerk

Om de draadloze instellingen aan te kunnen passen klikt u eerst op "Network" en hierna op "Wireless"

Hier komt u in het overzicht terecht waar u de instellingen voor uw draadloze netwerk kunt aanpassen. We zullen hierbij ieder punt gaan bespreken.

| $\leftrightarrow$ $\rightarrow$ O   192,168.1.254/#/wireless |                                                                                  |                                | III ☆   = II Q ···· |
|--------------------------------------------------------------|----------------------------------------------------------------------------------|--------------------------------|---------------------|
| GENEXIS                                                      |                                                                                  | HOME INTERNET WIRELESS NETWORK | PHONE Q Search      |
| 🔿 Wireless                                                   | Configuration                                                                    |                                |                     |
| Wireless Status                                              | 2.4 GHz                                                                          |                                |                     |
| Configuration                                                | SSID<br>The name of your WiFi network                                            | GNXE695D0 2.4                  |                     |
|                                                              | Password<br>Minimum of 8 characters                                              | •••••                          |                     |
|                                                              | Channel<br>Select the wireless channel. Auto channel<br>selection is recommended | Auto                           |                     |
|                                                              | Authentication                                                                   | WPA + WPA2                     |                     |
|                                                              | WiFi Protected Setup<br>Canfigure WPS push button support for<br>this interface  | Enabled                        |                     |
|                                                              | 5 GHz                                                                            |                                |                     |
|                                                              | SSID<br>The name of your WiFi network                                            | GNXE695D0 5                    |                     |
|                                                              | Decement                                                                         |                                | TASKS               |

#### - SSID

Met SSID bedoelen we de naam waarmee het Wifi netwerk uitzendt. Als u deze wilt aanpassen, typt u in het veld achter SSID de gewenste naam.

### – Channel

Hier kunt u het Wifi kanaal aanpassen, standaard staat deze op Auto. Als u merkt dat het Wifi signaal regelmatig weg valt, traag of het bereik minder is dan is ons advies om deze vast te zetten. Het kanaal vast zetten bedoelen we dat u de stand auto veranderd naar een andere waarde. Wij adviseren ook een waarde te kiezen van 1, 6, 9 of 13.

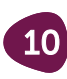

#### - Authentication

De authenticatie methode heeft te maken met de type versleuteltechnieken van uw draadloze netwerk. Hierin heeft u 3 keuzemogelijkheden.

WEP, WPA of WPA2.

In de loop der jaren is deze wachtwoord versleutelingstechniek veranderd. Voor de beste versleuteltechniek adviseren we om WPA2 te gebruiken.

#### - Wifi Protected Setup

De afkorting hiervan is ook WPS, WPS is een andere manier van het draadloos verbinden met ons modem.

Sommige apparaten detecteren dit automatisch, zodra er wordt gevraagd voor de pincode dan kan u deze ook op de sticker die op het modem zit terugvinden. Als u deze functie wilt gebruiken laat dan het vinkje ingeschakeld.

Als u een aanpassing heeft gedaan druk dan op de knop Save WLAN Settings. Hierna zullen de aanpassingen worden opgeslagen, dit kan enkele seconden duren afhankelijk van hoe u verbonden bent met het modem.

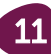

#### Wifi instellingen aanpassen 5GHz netwerk

Om de draadloze instellingen aan te kunnen passen klikt u eerst op "Network" en hierna op "Wireless 5GHz"

Hier komt u in het overzicht terecht waar u de instellingen voor uw draadloze netwerk kunt aanpassen. We zullen hierbij ieder punt gaan bespreken.

|                                  |                                                                                  |             | 5       | YSTEM DeLOGOUT No English |
|----------------------------------|----------------------------------------------------------------------------------|-------------|---------|---------------------------|
| GENEXIS<br>Wireless              | Configure WPS push button support for this interface                             | Enabled     | NETWORK | PHONE Q Search            |
| Wireless Status<br>Configuration | 5 GHz SSID The name of units WED reduceds                                        | GNXE695D0 5 |         |                           |
|                                  | Password<br>Minimum of 8 characters                                              | •••••       |         |                           |
|                                  | Channel<br>Select the wireless channel. Auto channel<br>selection is recommended | Auto        | •       |                           |
|                                  | Authentication<br>Select network authentication                                  | WPA+WPA2    | •       |                           |
|                                  | Configure WPS push button support for<br>this interface                          | Enabled     | •       |                           |
|                                  |                                                                                  |             |         | SAVE                      |
|                                  |                                                                                  |             |         | TASKS                     |

#### - SSID

Met SSID bedoelen we de naam waarmee het Wifi netwerk uitzendt. Als u deze wil aanpassen, typt u in het veld achter SSID de gewenste naam.

### – Channel

Hier kunt u het Wifi kanaal aanpassen, standaard staat deze op Auto. Als u merkt dat het Wifi signaal regelmatig weg valt, traag of het bereik minder is is ons advies deze vast te zetten. Het kanaal vast zetten bedoelen we dat u de stand auto veranderd naar een andere waarde.

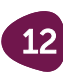

#### - Authentication

De authenticatie methode heeft te maken met de type versleuteltechnieken van uw draadloze netwerk. Hierin heeft u 3 keuzemogelijkheden.

WEP, WPA of WPA2.

In de loop der jaren is deze wachtwoord versleutelingstechniek veranderd. Voor de beste versleuteltechniek adviseren we om WPA2 te gebruiken.

#### - Wifi Protected Setup

De afkorting hiervan is ook WPS, WPS is een andere manier van het draadloos verbinden met onze modem.

Sommige apparaten detecteren dit automatisch, zodra er wordt gevraagd naar de pincode dan kan u deze ook op de sticker die op het modem zit terugvinden. Als u deze functie wilt gebruiken laat dan het vinkje ingeschakeld.

Als u een aanpassing heeft gedaan druk dan op de knop Save WLAN Settings. Hierna zullen de aanpassingen worden opgeslagen, dit kan enkele seconden duren afhankelijk van hoe u verbonden bent met het modem.

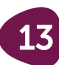

## Stap 4 Veel gestelde vragen

### INTERNET

#### Mijn laptop kan geen verbinding maken met de router.

Maak de draadloze verbinding opnieuw aan.

#### Ik heb de draadloze verbinding toegevoegd, maar deze komt niet tot stand.

- Test eerst of er wel verbinding is als u de laptop via een kabel aansluit op het modem.

- Heeft u geen verbinding via de kabel, herstart dan uw modem (en eventueel router) door 30 seconden de stroom van het apparaat te halen.

- Herstel de fabrieksinstellingen van het modem. Zie Pagina 5.

#### Mijn draadloze verbinding valt vaak weg of is traag.

- Plaats zo weinig mogelijk objecten voor het modem. Controleer de afstand tussen het modem en uw apparatuur.

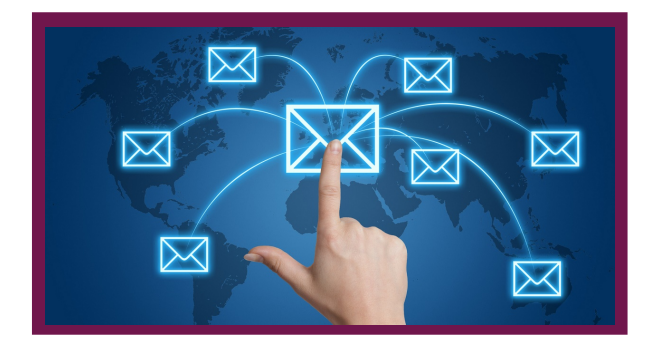

Staat uw vraag hier niet tussen? Kijk dan op onze website :

https://www.breedbandhelmond.nl/index.php/klantenservice/algemeen/veel-gestelde-vragen of mail deze naar servicedesk@breedbandhelmond.nl wij zullen uw vraag dan zo spoedig mogelijk beantwoorden.

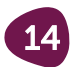

## Stap 5 Probleemoplosser

|          | Status                  | Oplossing                                                                                                    |
|----------|-------------------------|----------------------------------------------------------------------------------------------------|
| Ċ        | LED is uit              | Controleer of het modem correct aangesloten is<br>op het stroom netwerk met de meegeleverde<br>adapter. Als de power LED niet aan gaat, neem<br>dan contact op met de Servicedesk.                                                               |
| _><br><− | LED is uit              | Er is geen actieve verbinding met de optische poort.<br>Neem contact op met de Servicedesk.                                                                                                    |
| $\Box$   | LED is uit              | Er is geen actief signaal op de "CATV connector". Neem contact op met de Servicedesk.                                                                                                    |
| <>       | LED is rood             | Hardwarematige fout. Herstart het apparaat<br>door de stekker uit het stopcontact te<br>verwijderen. Wacht hierna 1 minuut en plaats de<br>stekker terug. Als het probleem blijft bestaan,<br>neem dan contact op met de Servicedesk.            |
|          | LED is uit              | Telefoonverbinding is niet ingeschakeld. Als u deze<br>dienst wel aangevraagd heeft, neem dan contact<br>op met de Servicedesk.                                                                                                    |
|          | LED knippert            | Telefoonservice is niet volledig gestart. Controleer<br>of de hoorn correct op de haak ligt en of het<br>toestel op de juiste aansluitpoort is aangesloten.<br>Als dit probleem zich blijft voordoen, neem dan<br>contact op met de Servicedesk. |
| @        | LED is uit              | De internetverbinding is niet ingeschakeld. Als u<br>deze dienst wel heeft aangevraagd, neem dan<br>contact op met de Servicedesk.                                                                                                    |
| 0        | LED blijft<br>knipperen | De internetverbinding is niet volledig gestart.<br>Als dit probleem zich blijft voordoen, neem dan<br>contact op met de Servicedesk.                                                                                                    |
| ((·      | LED is uit              | Volg de stappen die beschreven staan op pagina 4<br>om terug te gaan naar de fabrieksinstellingen.                                                                                                    |

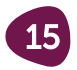

## Stap 6 Begrippenlijst

| Begrip           | Omschrijving                                                                                                    |
|------------------|----------------------------------------------------------------------------------------------------|
| CAT5e/CAT6       | Kwaliteitsnorm van een Ethernetkabel. Deze<br>norm is bepalend voor de doorvoersnelheid<br>van data. Deze informatie kunt u vinden op de<br>buitenmantel van de kabel.                    |
| DHCP Server      | Automatische aanlevering van het netwerkadres. Dit<br>maakt het aansluiten van computers zonder handmatige<br>configuratie mogelijk. Deze service is in het modem<br>standaard ingesteld. |
| Ethernet         | Ethernet is een netwerkstandaard waarmee computers<br>in een computernetwerk met elkaar kunnen<br>communiceren.                                                                           |
| FTU              | Fibre Termination Unit vormt een scheiding tussen het<br>glasvezelnetwerk en het thuisnetwerk van een klant.                                                                              |
| Gigabit Ethernet | Gigabit Ethernet werkt op een snelheid van 1000Mbit<br>terwijl klassiek Ethernet op snelheden werkt van<br>10/100Mbit.                                                                    |
| Glasvezel        | Kabel waarbij gegevens in de vorm van licht worden<br>getransporteerd, ongevoelig voor storing, met een<br>hoge snelheid over grote afstand te versturen.                                 |
| Internet         | Verzameling van onderling met elkaar verbonden<br>netwerken.                                                                                                    |

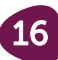

| Begrip          | Omschrijving                                                                                                    |
|-----------------|----------------------------------------------------------------------------------------------------|
| Range extender  | Een Range extender versterkt het draadloos signaal en<br>vergroot hiermee het bereik van uw netwerk wanneer dit<br>gewenst is. Laat u in een speciaalzaak door een verkoper<br>goed voorlichten.  |
| Router          | Apparaat dat computers met elkaar verbindt en/of met<br>het internet. Omdat dit apparaat bepaalt langs welke<br>route de data wordt verstuurd/ontvangen wordt dit<br>apparaat een router genoemd. |
| Switch          | Apparaat dat gebruikt wordt om meerdere computers met elkaar te verbinden in een netwerk.                                                                                                    |
| Port forwarding | Hiermee kunt u een intern netwerk aan een extern<br>netwerk koppelen door poorten beschikbaar te stellen<br>voor verbinding van buitenaf.                                                         |
| Touch Knoppen   | Deze knoppen kunnen d.m.v. aanraking bediend worden.                                                                                                    |
| WLAN            | Draadloos LAN netwerk waarbij gebruik wordt gemaakt<br>van radiogolven of infrarood techniek.                                                                                                    |
| WPA2            | Wireless protected access. Beveiligingsprotocol voor<br>draadloze netwerken. Beveiligd met de WPA-key om<br>toegang tot dit netwerk te krijgen.                                                   |
| WPS             | WiFi Protected Setup. Deze mogelijkheid is bedoeld om op eenvoudige wijze een beveiligde draadloze netwerkverbinding te maken.                                                                    |

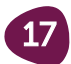

#### Nawoord

Er kunnen verschillende factoren zijn die van invloed hebben op de werking van de Wifi.

Houdt daarom ook rekening met andere mogelijke vormen van verstoringen zoals :

- Metalen oppervlakte, deze reflecteren radiogolven.
- Muren, vloeren van metaal of gewapend beton.
- Invloed van veel te veel andere draadloze apparatuur, wat een draadloos signaal uitzend.
- DECT-basisstations voor telefoons.
- Draadloze beveiligingsapparatuur.
- Magnetron, transformatoren zoals een deurbel of andere apparatuur met radiostraling.
- Bluetooth apparatuur.
- Hoogspanningsbronnen zoals elektriciteitsmasten, verdeelstations of spoorwegen met bovenleidingen.

Blijft uw verbinding nog steeds instabiel na het volgen van deze handleiding? Neem dan contact op met onze Servicedesk op het nummer 0492-780783 en kies voor optie 2. Versie 1.0, Maart 2018, Breedband Helmond

#### Disclaimer

1.In deze disclaimer wordt verstaan onder:

- de eigenaar: Breedband Helmond B.V.;
- gebruik(en): alle denkbare handelingen;
- u: de gebruiker (lezer) van dit naslagwerk;
- de content: alle in dit naslagwerk aanwezige inhoud;

2. Het onderstaande is van toepassing op de pagina die u thans leest. Door dit naslagwerk te lezen stemt u in met deze disclaimer.

3. De content is door de eigenaar met de grootst mogelijke zorg samengesteld, doch, de eigenaar aanvaardt geen aansprakelijkheid ten aanzien van mogelijke onjuistheden van het getoonde.

4. De eigenaar is niet verantwoordelijk voor content in dit naslagwerk gekoppelde websites waarnaar wordt verwezen.

5. Ongeautoriseerd of oneigenlijk gebruik van de content of delen daarvan maken inbreuk op intellectuele rechten.

6. Toestemming tot het gebruik van de getoonde content of delen daarvan op publiekelijk toegankelijke

Bij vragen of twijfel kunt u contact met ons opnemen. Wij behouden alle rechten voor.

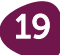

### Klantenservice/Servicedesk Breedband Helmond

Meer informatie en ondersteuning bij installatie kunt u vinden op **www.breedbandhelmond.nl/handleidingen** De klantenservice/servicedesk is bereikbaar op werkdagen van 8:30 tot 19:00 en op zaterdag van 10:00 tot 16:00. **telefoonnummer 0492 - 780783**.

Het installatiepakket en de installatiehandleiding zijn met zorg samengesteld. Mocht er onverhoopt iets ontbreken neem dan contact met ons op.

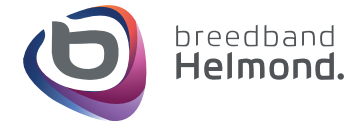